## 教师教学工作量数据导入管理人员使用说明

一. 登录系统

地址: http://jwc.dufe.edu.cn/, 点击左侧 "工作量入口"。账号密码为学校统一身份认证账号密码。

| <b>送             </b>                                                       |        | <b>子处</b><br>の事指南 ~ 网络教会 |                                                                                                    | <b>教务答疑</b> 搜索<br>位 质量工程                                 | 网站内新闻及动态<br>教师发展 、教                                  | Q<br>学研究中心 ~                            |
|-----------------------------------------------------------------------------|--------|--------------------------|----------------------------------------------------------------------------------------------------|----------------------------------------------------------|------------------------------------------------------|-----------------------------------------|
| <ul> <li>シルオモ大学</li> <li>北西田市地区の日本のの日本</li> <li>我校新増15名辽宁省普通高等学校</li> </ul> |        |                          | <ul> <li>新闻速递</li> <li>更多三</li> <li>东北财经大学获评9项首批省级普通高等教育课程思政示范项目</li> <li>02-03</li> <li>东北财经大学新增15名辽宁省普通高等学校本科教学名师</li> <li>01-31</li> </ul> |                                                          |                                                      |                                         |
| 东北财经大学新增1!                                                                  | 本科教学名师 | •••••                    | <ul> <li>・ 破解教与学的隔</li> <li>・ 东北财经大学被</li> <li>・ 教学技能提升沙</li> <li>・ 东北财经大学54</li> </ul>                                                       | 离 基于教学创新大学<br>认定为首批辽宁省"智慧<br>龙第67期:省级虚拟教徒<br>名教师在首届中国高校处 | 赛的经验分享教学技能振<br>基教育示范校*<br>研室培育及建设培训成功<br>经募课联盟"同课异构" | 开 01-10<br>12-29<br>举办 12-20<br>课 12-13 |
| ● 教务系统                                                                      |        |                          | ● 功能专区                                                                                                    |                                                          |                                                      |                                         |
|                                                                             |        |                          | Ē                                                                                                    | 校历一览                                                     | 等级考试                                                 | A+                                      |
| 教师入口                                                                        | 学生入口   | 工作量入口                    |                                                                                                    | 学期课表                                                     | 下载专区                                                 | $\bigcirc$                              |

二. 工作量流程审核人员核对

1、院系管理员登录系统后,点击"任务管理"-选择对应的学期,点击"详情"。

| [务中心                   |                       |             |      |     |          |
|------------------------|-----------------------|-------------|------|-----|----------|
| 任务名                    | 时间                    | 学期          | 备注   | 状态  | 操作       |
| 2022-2023第一学期工<br>作量申报 | 2023-11-08至2023-11-08 | 2022-2023-1 | -    | 已归档 | 激活 详情 删除 |
| 2022-2023第二学期工<br>作量申报 | 2023-11-20至2023-11-28 | 2022-2023-2 | 第二学期 | 己归档 | 激活 详情 删除 |
| 测试3                    | 2024-03-04至2024-03-11 | 2023-2024-1 | -    | 已开始 | 激活 详情 删除 |

2、点击"审核管理",点击左侧的学院名称,查看学院流程审批人是否正确,如审核人员有问题,可点击 对应的人员姓名自行修改审批人。

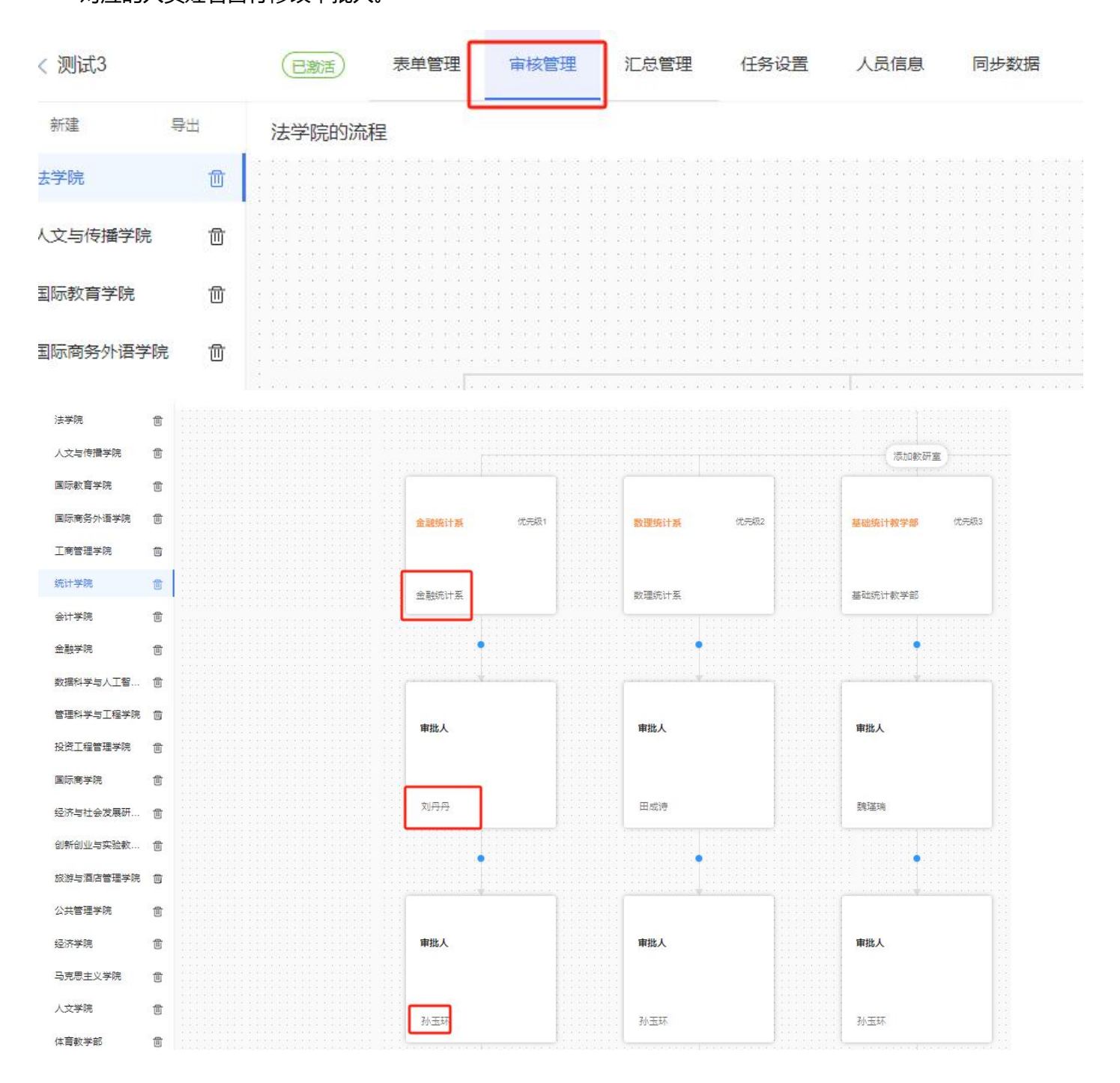

三. 工作量系统数据导入

1、数据导入管理人员,选择导入数据的学期-点击"详情"

| 冬山心                                  |                       |                            |                |      | <del>\$53</del> 8 |
|--------------------------------------|-----------------------|----------------------------|----------------|------|-------------------|
| L75 TP'U'                            |                       |                            |                | 19-4 | 39/1XE            |
| 任务省                                  | 的间                    | 字期                         | 备汪             | 状念   | 操作                |
| 2022-2023第一学期工<br>作量申报               | 2023-11-08至2023-11-08 | 2022-2023-1                |                | 已归档  | 激活 详情 删除 归        |
| 2022-2023第二学期工<br>作量申报               | 2023-11-20至2023-11-28 | 2022-2023-2                | 第二学期           | 已归档  | 激活 详情 删除 归        |
| 则试2                                  | 2024-02-29至2024-03-08 | 2023-2024-1                |                | 未开始  | 激活 详情 删除 归        |
| 测试4                                  | 2024-03-20至2024-03-27 | 2022-2023-1                |                | 未开始  | 激活 详情 删除 归        |
| 2023-2024第一学期工 2024-02-28至2024-03-06 |                       | 2023 <mark>-</mark> 2024-1 | ш <sup>2</sup> | 已开始  | 激活详情删除归           |

2、左侧选择要导入的数据栏目-选择"数据管理"-选择导入。

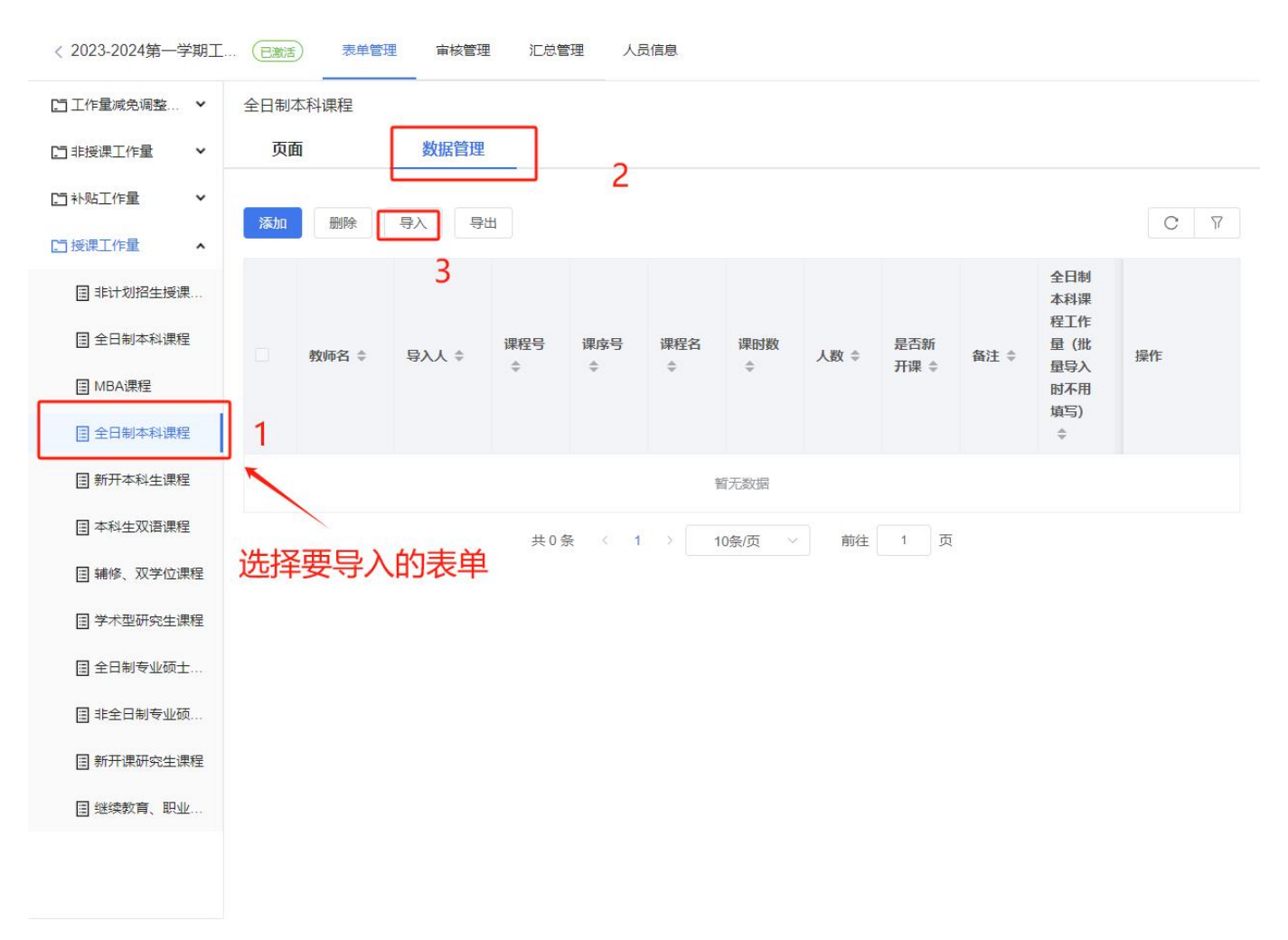

3、下载系统"导入模版",在模版中将数据填写完整。

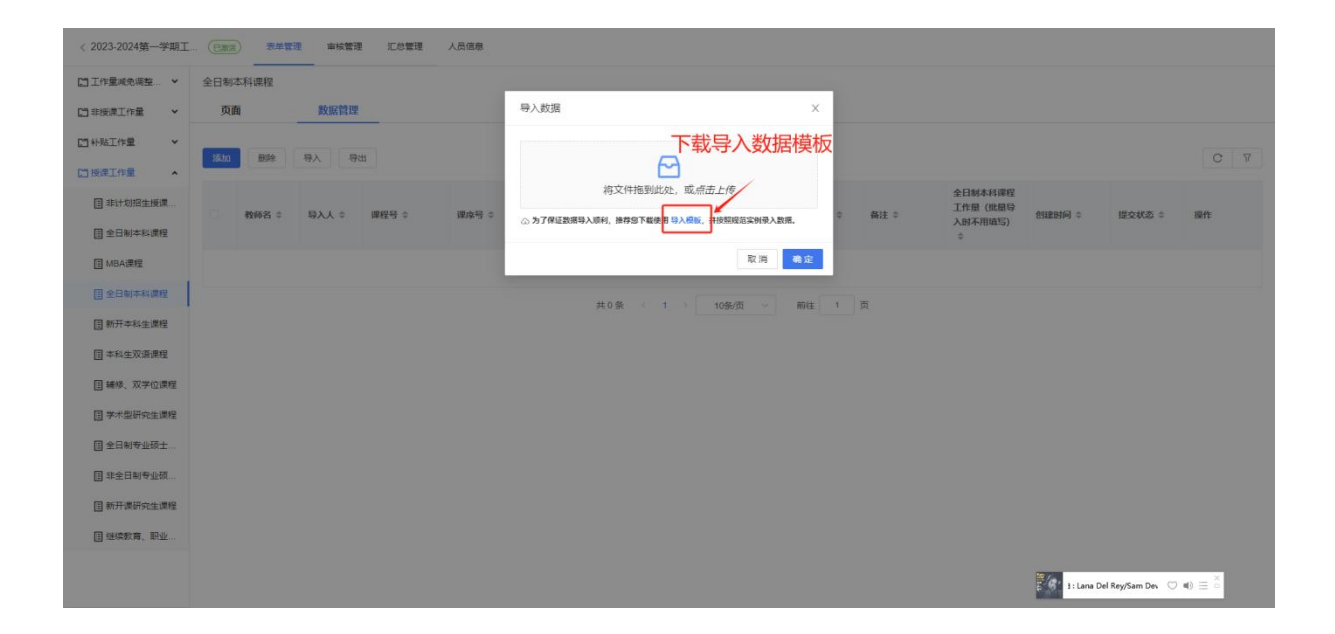

4、选择上面填写好的数据模版文件上传,点击"确定",即可查看导入的数据是否进入系统。

| 約工. | (日激活) | HT.                | 長单管Ⅰ                                                          | 同步数据 |
|-----|-------|--------------------|---------------------------------------------------------------|------|
| 组   | 全日制本  | 科课程                |                                                               |      |
| 錼   | 页面    |                    | 导入数据                                                          | ×    |
| ŝ   |       | _                  |                                                               |      |
| ŝ   | 添加    | B                  |                                                               |      |
| ŝ   |       |                    | 将文件拖到此处,或 <i>点击上传</i>                                         |      |
| 袋   |       | adult              | ⊘ 指导学生学科竞赛-表单数据导入模板.xlsx 众为了保证数据导入顺利,推荐您下载使用导入模板,并按照规范实例录入数据。 |      |
| ŝ   |       | <del>\$</del> X4tb |                                                               |      |
| ŝ   |       |                    | 取消确                                                           | 定    |
| \$  |       |                    | 暂于数据                                                          |      |